## Airport Extreme® Troubleshooting Guide – 2.4ghz Formatting

## Published: 2/1/14

Please follow the below steps to configure your Airport Extreme for a 2.4ghz network.

- 1. Launch the Airport<sup>®</sup> Utility.
- 2. Click the Airport Extreme icon and select Edit.
- 3. Click the Wireless tab. You'll see the name of your network in the field labeled Wireless Network Name.
- 4. Click the Wireless Option button.
- 5. Check the box labeled 5GHz network name. This will append 5GHz to the existing name or you can enter something else.
- 6. Click Save. Click Update. Airport Extreme will restart.
- 7. Now the 2.4GHz network will have the name displayed in step 3, and the 5GHz network will have the name displayed in step 5.
- 8. To configure the SkyBell<sup>™</sup>, select the 2.4GHz name under Settings: Wi-Fi.
- 9. Once the SkyBell has been configured you can return to Airport Utility and uncheck the box for the 5GHz network name, if you want.